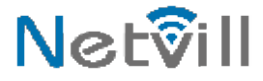

### הוראות התקנה ותפעול

## NINJA+APP פנל חכם + אפליקציה לתנאי חוץ קשים להתקנה על או תחת הטיח

### תרשים חיבורים

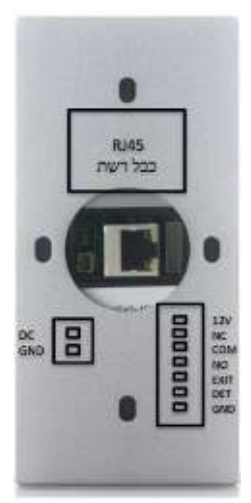

145 x 70 x 43mm

1

הורד את אפליקציית smartvill מחנות האפליקציות

# והתחבר עם חשבון G או צור חשבון חדש

### התחבר לרשת ה WIFI המקומית

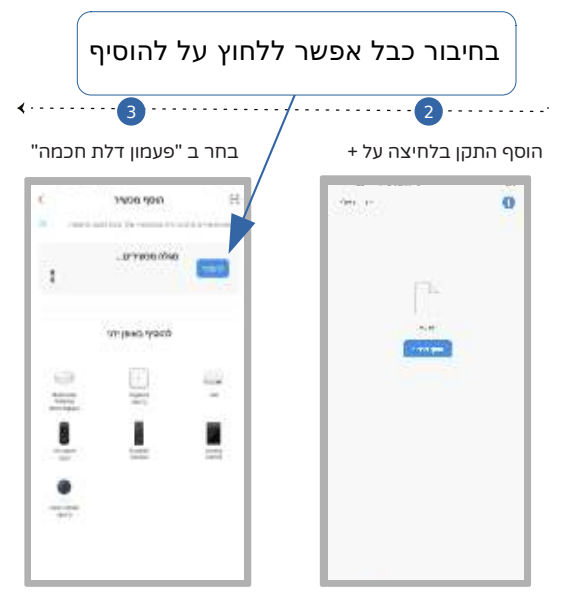

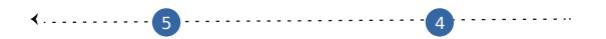

#### לבחור בסוג החיבור, כבל / QR Code

החיבור המומלץ הוא: כבל רשת . מחברים את הכבל רשת ישירות לפנל ויש לוודא שאתם מחוברים בנייד לאותה רשת WIFI.

WIFI (QR Code) – חיבור אל חוטי – WIFI (QR Code)

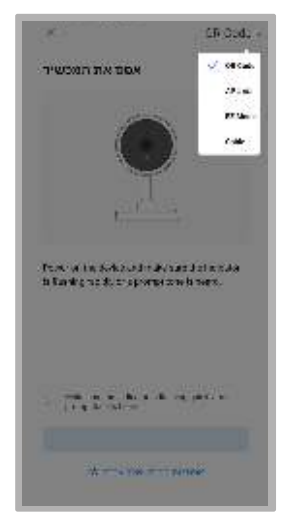

בחיבור QR מציגים למצלמת הפנל את הQR ולאחר 3 ביפ המכשיר זיהה. לוחצים על "יישמע צליל"

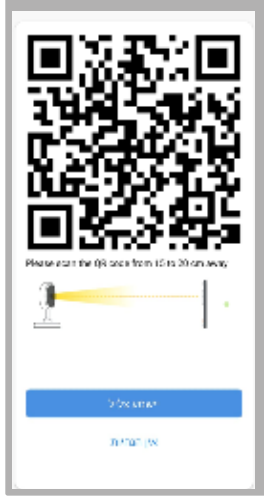

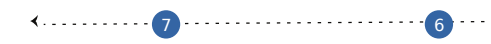

ללחוץ על "+" לאחר מכן על "בוצע"

#### \*ניתן לערוך את השם על ידי לחיצה על העיפרון

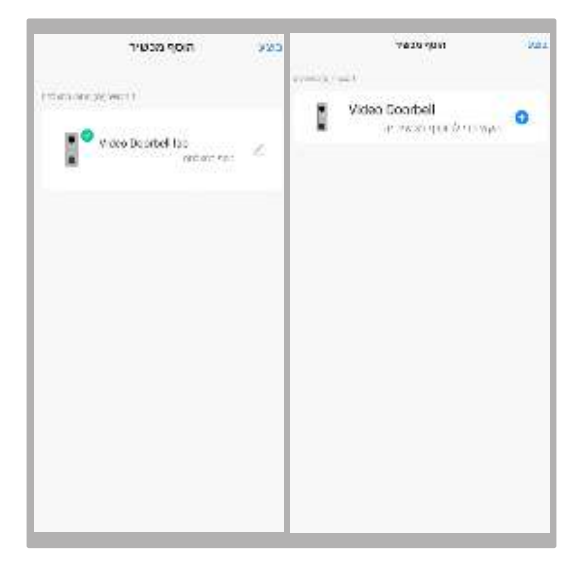

#### במצב שלא מקבלים התראות צריך להיכנס ל "מרכז הודעות

ללחוץ על גלגל השיניים בצד ימין ולאשר את כל ההתראות.

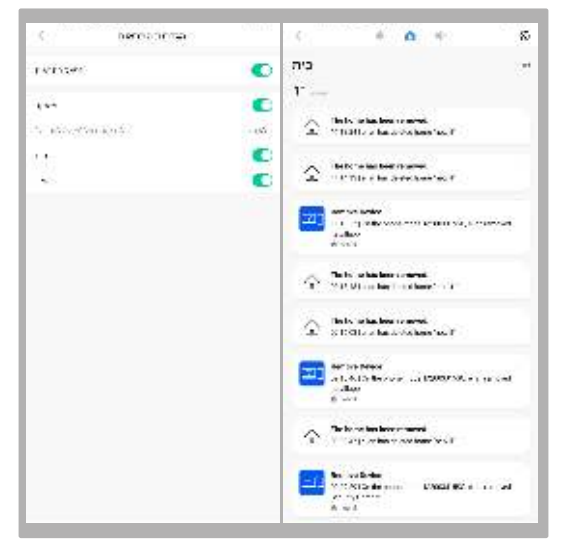

# מצב התראות "iPhone" ב

להכנס ל "כל המכשירים" וללחוץ על ה 3 נקודות לאחר מכן יש לבחור ב "ניהול התקנים" ולאשר את ההתקן.

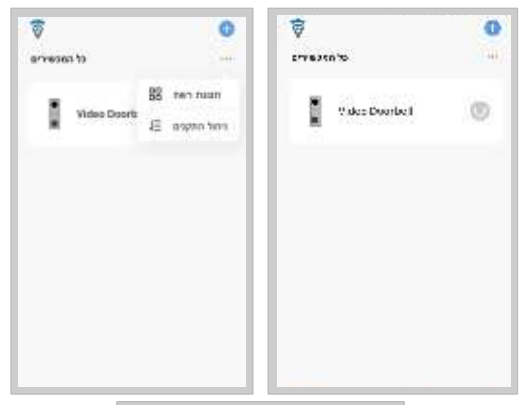

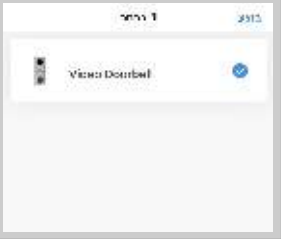

### מפרט לחצנים של האפליקציה

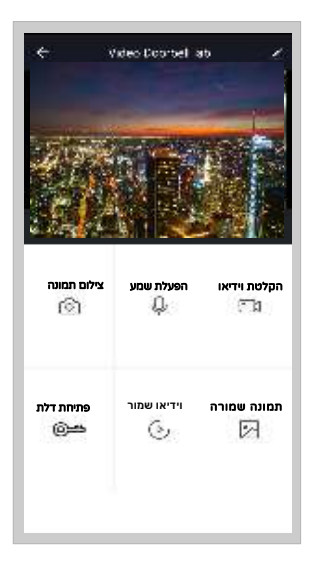

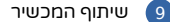

יש ללחוץ על "הפרופיל"בתחתית המסך לאחר מכן "ניהול הבית" לבחור במעגל שהקמתם לדוגמא מעגל smart1

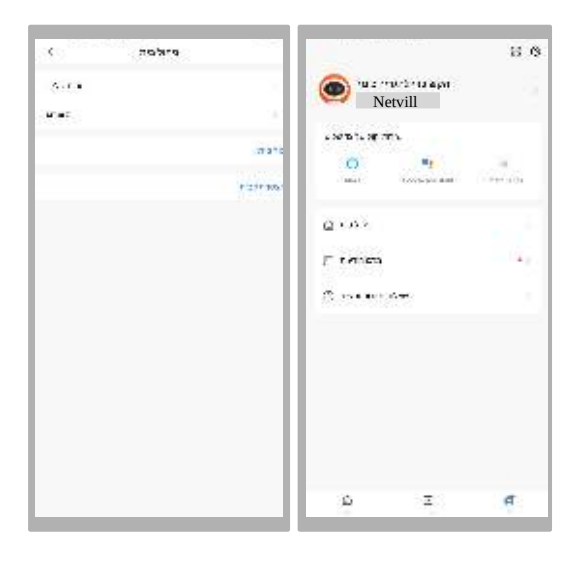

#### להזין Mail של מי שרוצים לשתף בחשבון

10

#### לוחצים על "הוסיף חבר" לבחור בשיתוף דרך "App acount"

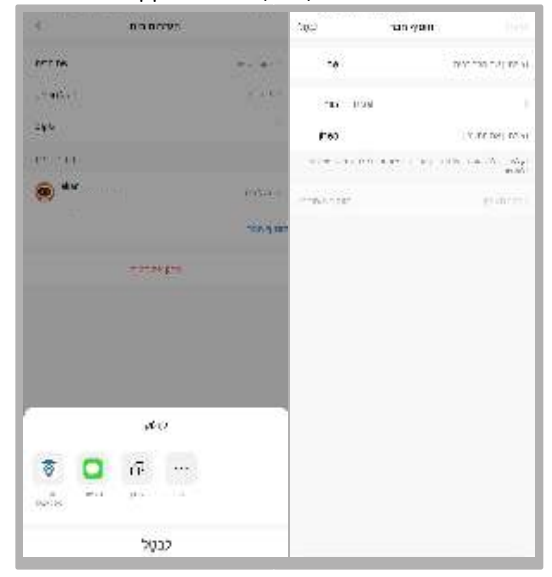

בחשבון ששותף צריך להיכנס ולבחור את הבית ששיתפו איתו (צד שמאל למעלה).